# **GUIDE** D'INSTALLATION

K-net

## **Routeur K-Net**

## Netgear WNR 3500 L

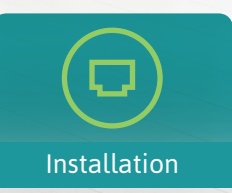

Contenu

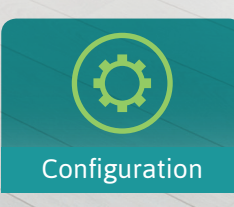

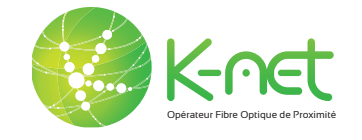

## CONTENU DU KIT

### Pour toutes les installations

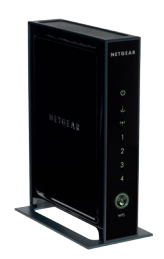

1x Routeur Netgear WNR 3500 L

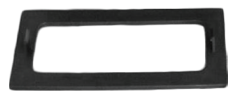

**1**X Socle amovible

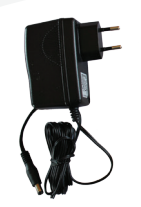

 $1 \times$  Alimentation routeur

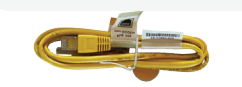

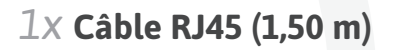

### Pour les installations de type B

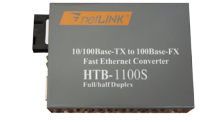

1x Convertisseur de média Uniquement pour installation de type B

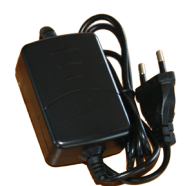

1x Alimentation convertisseur Uniquement pour installation de type B

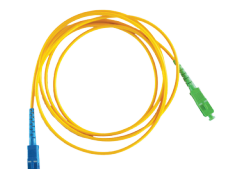

**1x Patch Fibre Optique** Uniquement pour installation de type B

## INSTALLATION

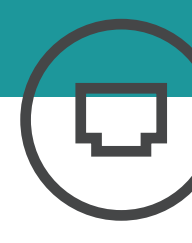

### Installation type A /sur boîtier optique

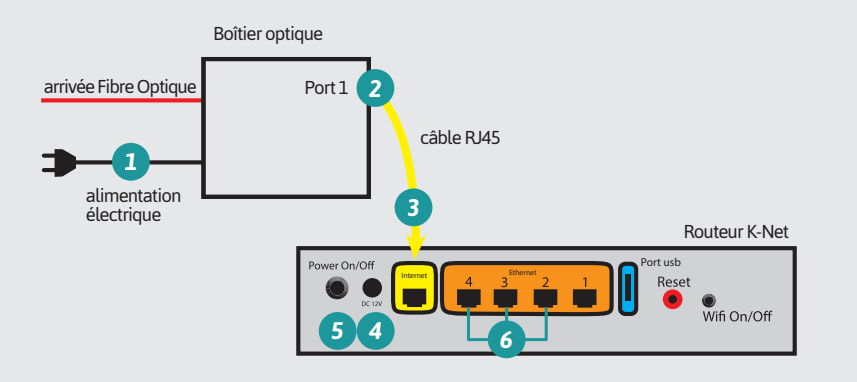

1 Vérifiez l'alimentation électrique du boîtier optique

#### Branchement du routeur K-Net

2 Connectez une des extrémités du câble RJ45 jaune fournit avec le routeur sur le port n°1 du boîtier optique.

3 Connectez l'autre extrémité du câble jaune sur le port jaune (Internet) du routeur.

4 Branchez le câble d'alimentation du routeur.

#### 5 Appuyez sur le bouton on/ off situé à l'arrière du routeur si celui-ci ne s'allume pas.

#### Raccorder un ordinateur

6 Utilisez un câble RJ45, connectez une des extrémités sur le port 2, 3 ou 4 du routeur.

Connectez l'autre extrémité sur le port réseau de l'ordinateur.

#### Installation type B /sur prise optique murale

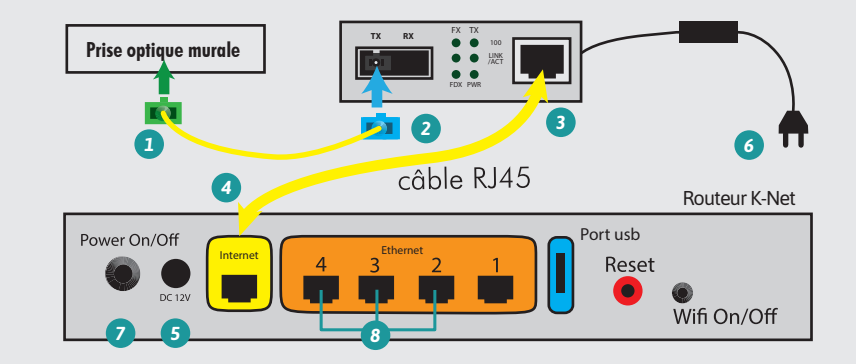

#### Branchement du convertisseur de média

1 Connectez l'extrémité verte du patch fibre optique dans la prise optique murale.

2 Connectez l'extrémité bleue dans l'emplacement prévu sur le convertisseur de média.

### Branchement du routeur K-Net :

3 Connectez une des extrémités du câble RJ45 jaune fournit avec le routeur sur le port du convertisseur de média.

4 Connectez l'autre extrémité du câble jaune sur le port jaune (Internet) du routeur. 5 Branchez le câble
d'alimentation du routeur et
du convertisseur de média.

Appuyez sur le bouton on/

off situé à l'arrière du routeur si celui-ci ne s'allume pas.

#### Raccorder un ordinateur par câble

8 Utilisez un câble RJ45, connectez une des extrémités sur le port 2, 3 ou 4 du routeur.

Connectez l'autre extrémité sur le port réseau de l'ordinateur.

## INSTALLATION

### Installation d'un nouveau périphérique

#### Connexion par câble RJ45

Aucune configuration nécessaire. Tout les appareils connectés par câble (PC/ MAC, console de jeux, lecteur multimédia, Box TV K-Net...) seront automatiquement détectés lorsque le câble sera branché sur le port ethernet (n° 2, 3, 4).

#### Connexion en wifi

- Munissez-vous du code d'accès WI-FI inscrit sur votre fiche récapitulative.
- Sélectionnez le réseau WI-FI (KNET\_XXXX) dans les paramètres réseaux de votre périphérique.
- Renseignez le code WI-FI (clé de sécurité) lorsque celui-ci sera demandé\*.
- Vous êtes maintenant connecté à internet.

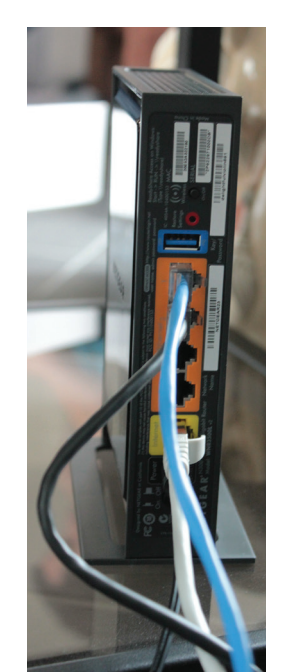

### Schéma d'installation type

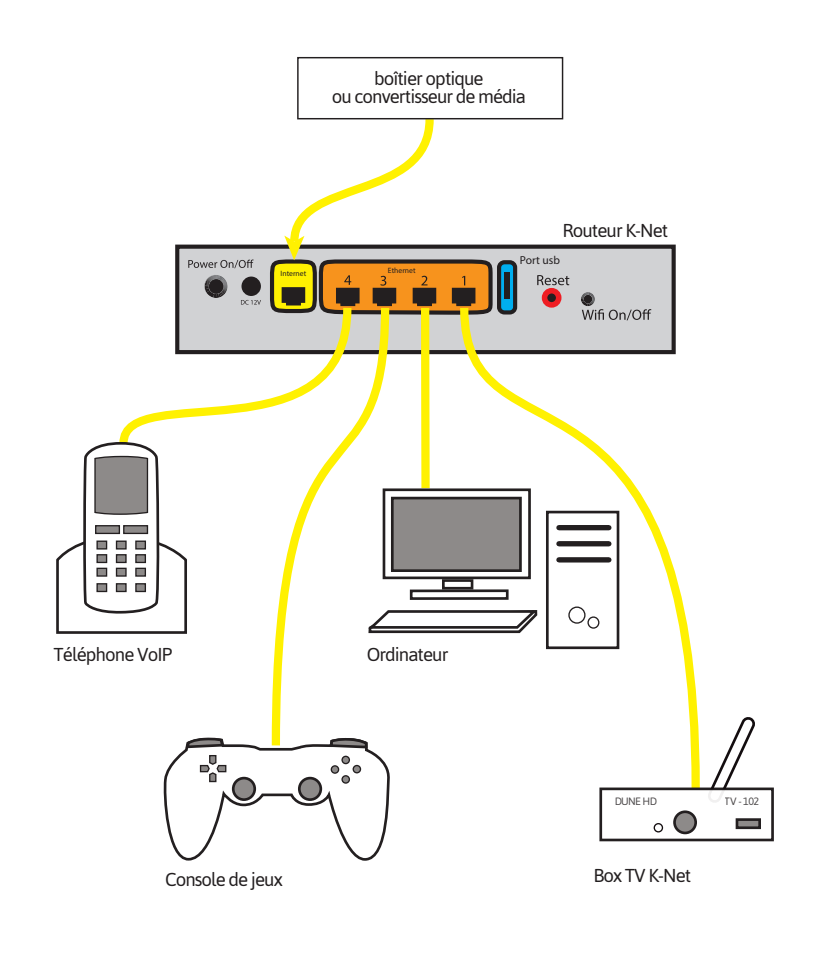

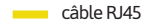

\* Par défaut, le cryptage de la clé de sécurité est WPA2. Il est possible de modifier la méthode de cryptage (cf p°9, «configuration du WIFI»)

## CONFIGURATION

### Configuration du routeur

#### Accès au routeur

- Veuillez entrer l'adresse suivante dans votre navigateur : http://www.k-net.fr puis dirigez vous vers votre espace client.
- Connectez-vous à l'aide de vos **identifiants** que vous trouverez sur la fiche récapitulative.

| 4) Se connecter | Connexion                         | = |
|-----------------|-----------------------------------|---|
|                 | Connexion                         |   |
| +3 Se connecter | Votre email ou code client K-Net  |   |
|                 | Vetre mot de passe                |   |
|                 | Se connecter Mot de parse oublé 7 |   |

#### Cliquez à ce moment là sur « Espace client K-Net »

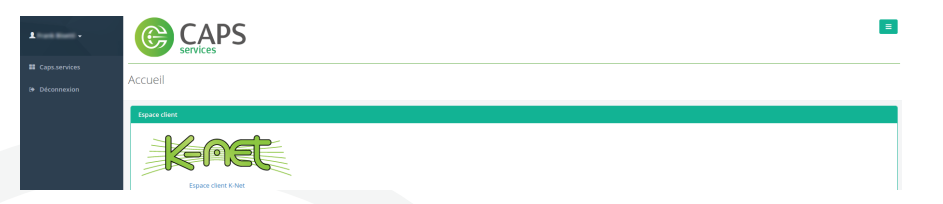

Après vous être identifié, vous accéderez à la Kbox en cliquant sur l'onglet « Matériel » puis sur « Configurer »

| K-∩et                | Mon matériel K-Net |                                            | •            |
|----------------------|--------------------|--------------------------------------------|--------------|
| Caps.services        | Mon routeur        |                                            |              |
| Compte K-Net         | Adresse IP         | Adresse Mac                                | Action       |
| 인 Factures           | 101-00-102-1       | And the State State State                  | Configurer 🕹 |
| Adresses mail        | 10.476,08          | 10 m H M M M M M M M M M M M M M M M M M M |              |
| Lignes téléphoniques | 10.40.10.00        | 01.25 and 17 to 10                         |              |
| ≯ Matériel           |                    |                                            |              |

### Configuration avancée

Pour l'utilisation du panneau de configuration, une documentation explicative vous est proposée en cliquant sur « Aide »

| Kenet Markbox           |                                                                                                    |       | • Version | A Mon compte |
|-------------------------|----------------------------------------------------------------------------------------------------|-------|-----------|--------------|
|                         |                                                                                                    | _     |           |              |
| luide d'utilisation     | Cette page contient uniquement un guide d'utilisation et ne vous permet en aucun cas de modifier la configuration de voire KBOX.                                                                                                    |       |           |              |
| lavigation              |                                                                                                    |       |           |              |
| formations KBOX         | Cuide dutilization                                                                                                    |       |           |              |
| onfiguration LAN        | Guide à duisation                                                                                                    |       |           |              |
| redirection de ports    | Bieruerue zur la namal da confineration da untre KBOY                                                                                                    |       |           |              |
| onfiguration WIFI       | Vous trouverez, sur cette page, un guide succinct d'utilisation de celui-ci.                                                                                                    |       |           |              |
| artage de fichiers      |                                                                                                    |       |           |              |
| PnP                     | Navigation                                                                                                    |       |           |              |
| ridge                   | · · · · · · · · · · · · · · · · · · ·                                                                                                    |       |           |              |
| 246                     | En cliquant sur:                                                                                                    |       |           |              |
| edémarrage              | <ul> <li>Flickner K-NET, vous étes reditigé vers le site web de K-NET.</li> <li>Ma KEDV, vous étes reditigé vers le site web de configuration de votre KEDV.</li> </ul>                                                                                                    |       |           |              |
| reinitialisation        | <ul> <li>Info, vous avez access aux informations relatives à votre KBOX (réseau, système et équipements connectés).</li> </ul>                                                                                                    |       |           |              |
| nciennes configurations | LAN, yous pouvez configurer votre IP local, DNS, DHCP et IPs fixes.                                                                                                    |       |           |              |
| 13U                     | <ul> <li>wire, yous pounds, autoritiestautrier vote wire parages instances on rank je compares, aare use reautions para autose mail ou encure scatterier terestautrier en onance on encure scatterier terestautrier en onance.</li> <li>Mediaas, yous pounds, autoriser le montage de péripériques USB, activer TUPNer et taire du parage de Enhiers via DUAA ou Samba.</li> </ul>                                                                                                    |       |           |              |
| /OL                     | <ul> <li>Avancé, vous pouvez passer voite KBOX en mode bridge, activer IPMS et Starie des redirections de ports.</li> <li>Dotte pouve papero redificanzes en divisibilitation unter VRDY, abasens une anzienna accimientation Médiatement le division de abalianze mode accimientation de accimientation de accimienta</li></ul> | in la |           |              |
| то                      | <ul> <li>Outrus, vous pouvez recementer ou reimasser votre KBUX, charger une ancienne computation, telecharger le schier de chaines mau ou encore reveiller un equipement a distance v<br/>Walke fon Lan.</li> </ul>                                                                                                    | na le |           |              |
| OX TV                   | Aide, vous avez accès à ce mini guide.                                                                                                    |       |           |              |
| ersion                  | <ul> <li>version, vous winc acces a la version ou pareir et a ses crangements.</li> <li>Non compte, vous feis redirigé vers votre espace clean.</li> </ul>                                                                                                    |       |           |              |
|                         |                                                                                                    |       |           |              |

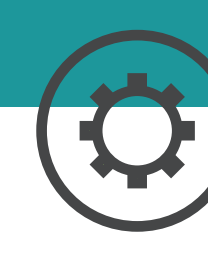

## CONFIGURATION

### Règles clés

- 1. A chaque modification il faudra cliquer sur **Enregistrer** afin de valider vos choix.
- 2. Le routeur redémarrera à chaque fois que vous cliquerez sur **Enregistrer**.
- En cas de problème avec le routeur suite à un changement, veuillez le redémarrer grâce au bouton On/Off situé à l'arrière de ce dernier. Si le problème persiste, contacter l'assistance technique.

### Etat des voyants

#### Convertisseur de média

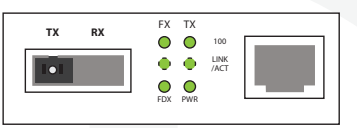

Etat de fonctionnement normal

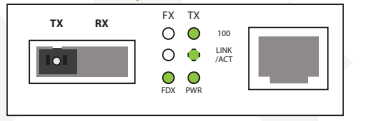

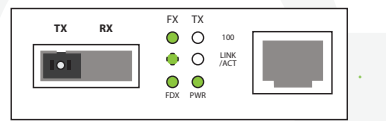

Problème sur la fibre, en amont du convertisseur

Problème sur le réseau ethernet, en aval du convertisseur

#### Routeur Netgear WNR 3500 L

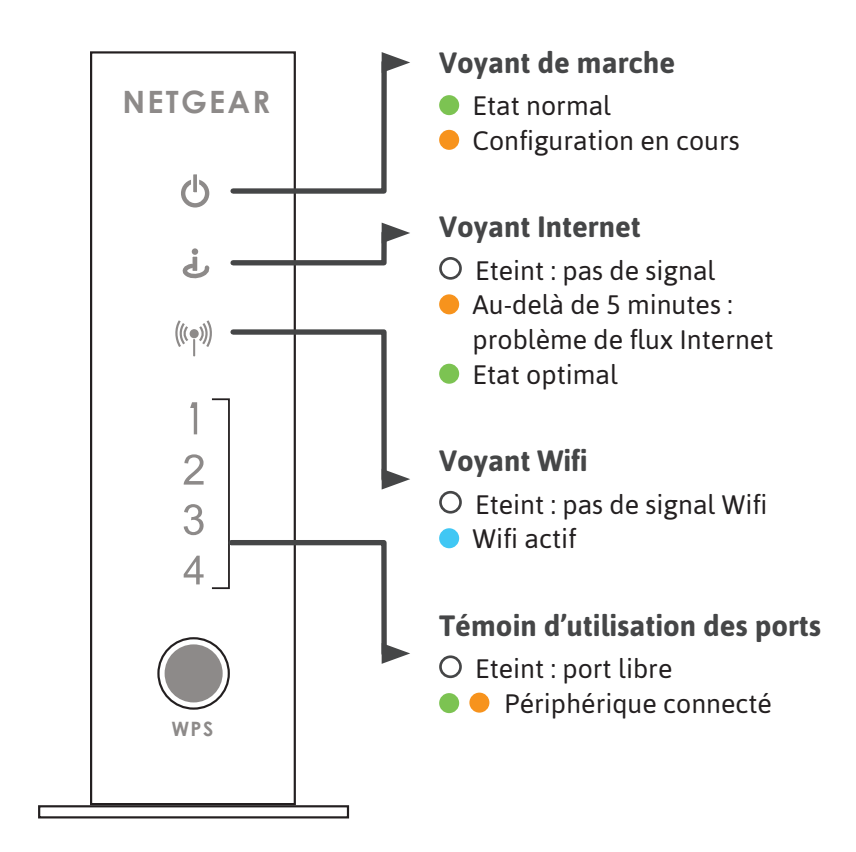

### Plus de guides

Box TV K-Net, Téléphone IP Gigaset, Adaptateur de téléphone, retrouvez tous les guides en ligne : **https://www.k-net.fr/guides** 

### Besoin d'aide ?

#### Le forum officiel K-Net

Venez partager votre expérience avec la communauté et obtenir de l'aide. L'équipe K-Net intervient quotidiennement sur le forum : **http://forum.k-net.fr** 

#### La Foire Aux Questions

Vous y trouverez des réponses aux questions administratives les plus fréquentes : http://faq.k-net.fr

### Support téléphonique

09.72.350.350 Du lundi au vendredi, de 9h00 à 19h00. Le samedi, de 10h00 à 18h00.

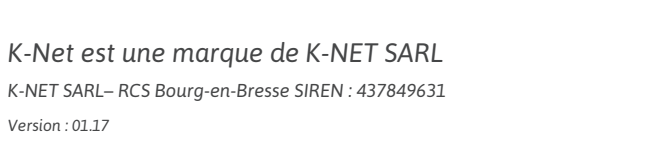

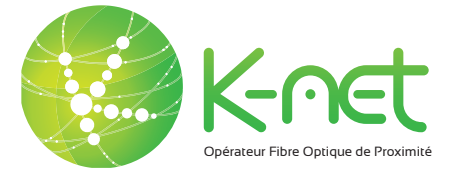

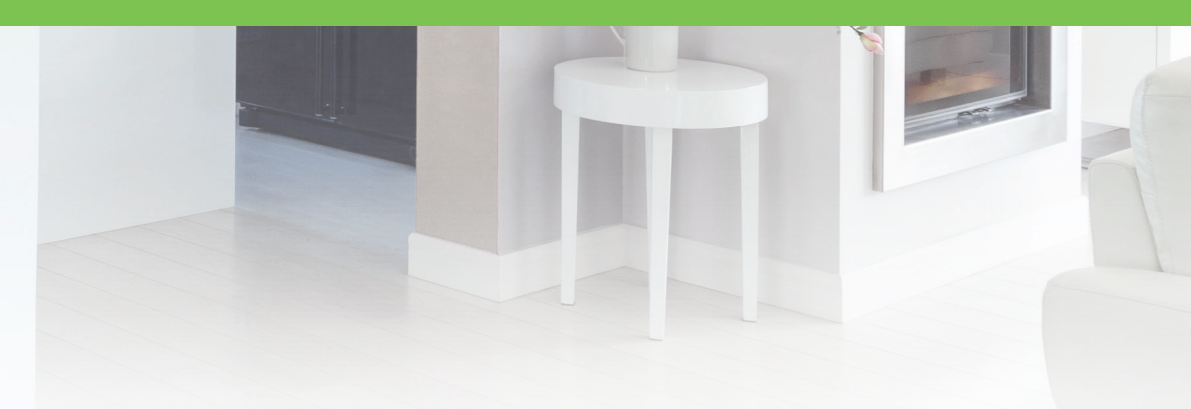